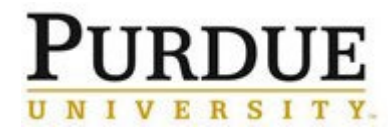

This document provides a walkthrough in adding a new internal customer/user to iLab at Purdue. <u>Principal Investigators (PIs)</u> with sponsored funds are automatically added into iLab, but those PI's with only non-sponsored funds, or individual lab members will need to follow additional steps to register in iLab.

| Step 1-Determine if the user is lab owner or lab member                                                 |                                                                                                    |  |
|----------------------------------------------------------------------------------------------------|----------------------------------------------------------------------------------------------------|--|
| Determine which type of usage the user will need inside ilab                                            | <ul> <li>If the user is the PI (Principal investigator) of a research lab, or has other lab members who will share funding sources they should be setup with their own lab. The lab is the basic building block of the iLab system, and users must be in a lab to login and access resources.</li> <li>If the user is a lab member, they should register and select an already created lab, or have their PI added first, and then register to that lab. This process is explained in Step 3</li> <li>In some cases, staff members may need to have a lab created and be placed as the PI of that lab. This is done on a case by case basis, and it is best to consult with <u>ilabhelp@purdue.edu</u> about these specialized cases.</li> </ul> |  |
| Step 2-Adding a new PI lab                                                                              |                                                                                                    |  |
| A. To submit a request to<br>create a new lab for a PI<br>without sponsored funds, do<br>the following: | <ul> <li>Upload a doc/txt file to either Filelocker or BOX, the file to contain the PI's full name, email, and PUID. Share with <u>hgardne@purdue.edu</u> (if this address changed in the future, this document will be edited to reflect that change)</li> <li>Send a ticket to <u>ilabhelp@purdue.edu</u> requesting that the PI account be added, and confirming that the file has been shared.</li> <li>Ilab Help will submit the request, and confirm when processed.</li> </ul>                                                                                                    |  |
| B. Additional steps:                                                                                    | <ul> <li>The PI's home department business office will need to import their lab into the department grouping so they can act as delegates</li> <li>The PI's home department business office should add and assign account.</li> </ul>                                                                                                    |  |
|                                                                                                    | <ul> <li>The PTS nome department business once should add and assign account strings, or provide assistance to the PI in doing so</li> <li>The PI or their home department business office should ask the PI's lab members to register in iLab and select that lab during registration (see Step 3)</li> </ul>                                                                                                    |  |
| Step 3-Adding a new lab member                                                                          |                                                                                                    |  |
|                                                                                                    |                                                                                                    |  |

A. Go to the iLab solutions site using the direct link or the <u>One</u> <u>Purdue Portal</u> and login using your Boilerkey credentials. Help logging in to iLab using Boilerkey can be found <u>here</u>.

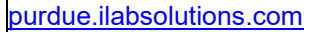

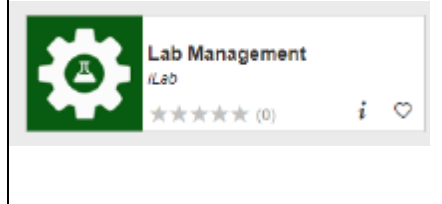

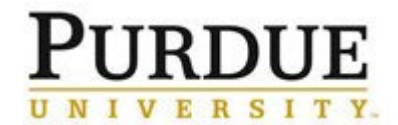

| B. Complete all fields marked with a red asterisk.                                                                                    |                                                                                                    |                         |
|----------------------------------------------------------------------------------------------------|----------------------------------------------------------------------------------------------------|-------------------------|
| Select from the drop-down                                                                                                    | iLab Account Registration                                                                                                    |                         |
| menu the name of the <b>PI</b> on whose behalf you will be using core(s).                                                             | Hello Tiffany LB Weatherford,                                                                                                    |                         |
|                                                                                                    | Welcome to iLab! Please choose your Pl or group to get started!                                                                                                    |                         |
| First Name, Last Name, and<br>Email will auto-populate.                                                                               | Pl/Group:  Please select your lab/Pl  First Name:  Tiffany LB Last Name:  Weatherford                                                                                                    |                         |
| Enter <b>Phone number</b> .                                                                                                    | Email: * tlweathe@purdue.edu                                                                                                    |                         |
| Click <b>register</b> .                                                                                                    | register cancel                                                                                                    |                         |
| C. A confirmation screen is displayed upon registration submission.                                                                   | Hello Tiffany LB Weatherford,         Your account activation is currently pending the approval of your membership to the following lab: <ul> <li>Automen, Pamale (PUR) Lab</li> </ul> We have notified the institutional administrators of your request, and they will be reminded each business day if they have not approved your account. You can send an immediate reminder by clicking the 'Send Reminder' button below.           Send Reminder to the Designated Approver           If your request is urgent, please click on the button below and we will                                                                                                    |                         |
|                                                                                                    | do our best to follow up with the appropriate individuals to verify your account.<br>Request Assistance                                                                                                    |                         |
| D. An email from iLab<br>Solutions confirms the<br>registration request and<br>provides basic instructions for<br>logging in to iLab. | Welcome to iLab Solutions at Purdue University.           Purdue University is excited to launch a web-based tool to help manage central resources at the institute. We will be rolling out the software in several phases. You have completed the first step to accessing the current wave of cores. Your 79 has been netfield to accept you ido methembary request.           Getting started with iLab         1. Click here to see the cores available to your multible cores.           1. Click here to see the cores available to your multible cores.         1. Click here to see the cores available to your multible cores.           1. Click here to see the cores available to your multible cores.         1. Click here to see the cores available to your multible cores.           1. Click here to your double University username and password (IMPORTANT): On initial login, set your account time zone, click 'update time zone'.)         1. Started with 'update the request services the.           1. Or core to the core in set of the base more about the nearble available availab |                         |
| Step 4-Lab creation for staff                                                                                                    |                                                                                                    |                         |
| A. Deciding on a name for lab                                                                                                    | Unlike labs for PI (which are named after the PI), iLab policy at Purdue is for the lab<br>be named after the function of the staff area. So if staff in the College of Ag needed t<br>pay recharges for work in Food Science, possible names would be Food Science<br>Recharge, Food Science Requests, or another name for the lab that identifies it's<br>purpose, but is not tied to a specific staff member.                                                                                                    | to<br>to                |
|                                                                                                    | The reason for this, is that PI labs are directly tied to one particular Principal Investiga<br>and if that PI leaves, the lab members will usually also leave that lab. Staff members<br>needing recharge in iLab, are often doing so for a particular job position, and if they<br>separate, a new staff member is hired to replace them. By naming the staff labs after<br>function, a new head of the lab can be assigned and historical charge record preserv                                                                                                    | ator,<br>;<br>r<br>red. |
| B. To submit a request to create a new lab for a staff member:                                                                        | <ul> <li>Upload a doc/txt file to either Filelocker or BOX, the file to contain the staff<br/>member's full name, email, and PUID. Share with <u>hgardne@purdue.edu</u> (if th<br/>address changed in the future, this document will be edited to reflect that chart</li> </ul>                                                                                                    | nis<br>ange)            |
|                                                                                                    | Send a ticket to <u>ilabhelp@purdue.edu</u> requesting that the staff account be ad<br>and confirming that the file has been shared. Please provide the desired nam                                                                                                    | lded,<br>าe             |
|                                                                                                    | © 2019 Purdue University<br>Last Updated 2/24/22, HAG                                                                                                    |                         |

Page 2 of 4

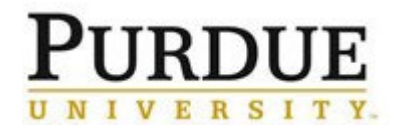

|                      | <ul><li>for the lab, as discussed in step 4A.</li><li>Ilab Help will submit the request, and confirm when processed.</li></ul>                           |
|----------------------|----------------------------------------------------------------------------------------------------|
| C. Additional Steps: | The PI's home department business office will need to import their lab into the department grouping so they can act as delegates                         |
|                      | <ul> <li>The PI's home department business office should add and assign account<br/>strings, or provide assistance to the PI in doing so</li> </ul>      |
|                      | The PI or their home department business office should ask the PI's lab members to register in iLab and select that lab during registration (see Step 3) |

| Final steps                        |                                                                                                    |  |
|------------------------------------|----------------------------------------------------------------------------------------------------|--|
| Additional assistance with process | Email <u>ilabhelp@purdue.edu</u> with any additional questions, or if you need assistance with any particular step. |  |